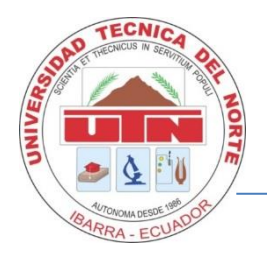

# cambiofacil.com

# Manual de Usuario

## Universidad Técnica del Norte

## Facultad de Ingeniería en Ciencias Aplicadas

Carrera de Ingeniería en Sistemas Computacionales

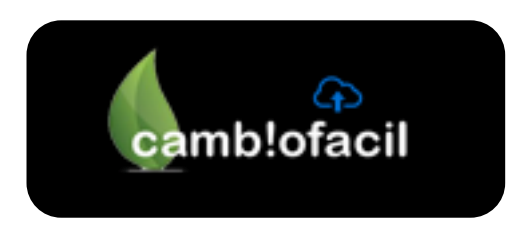

### AUTOR

Edwin Andrés Collaguazo LI.

©Versión 2015

#### 1. Introducción

El presente manual de usuario tiene como finalidad dar a conocer de una manera detallada y sencilla la estructura del portal web "cambiofacil" para que cualquier usuario pueda hacer un correcto uso de las funcionalidades del portal a fin de poder mejorar su experiencia de uso.

#### 2. Que es cambiofacil

Cambio – Fácil es el portal web que pone en contacto a usuarios que desean realizar intercambios de objetos, favores e información. La idea nace como una alternativa de reciclaje para las personas en general con la finalidad de poder aprovechar toda la vida útil de los objetos que todas las familias tienen en algún rincón de su hogar, oficina, lugar de trabajo, almacenados si brindar ningún beneficio alguno.

Otra funcionalidad principal del portal es poder contribuir de alguna forma con la entrega de donaciones a las personas que más lo necesitan, es decir si una persona no desea publicar su objeto para intercambiarlo puede donarlo ya que en el portal puede encontrar un catálogo con toda la información acerca de las instituciones de beneficencia en el país.

#### 3. Como funciona cambiofacil

Cambio fácil es un portal de uso gratuito, es decir cualquier persona puede utilizar sus servicios siguiendo estos simples pasos:

- 1. Registro de Usuario (Ver proceso 10.1 de este manual)
- 2. Busca o publica tus propios objetos (Ver proceso 10.3 de este manual)
- 3. Ponte en contacto con los interesados
- 4. Cámbialo

#### 4. Objetivos

- **4.1** Brindar una descripción clara y detallada sobre el funcionamiento y uso de los distintos elementos de la página web de intercambios cambiofacil.com
- 4.2 Guiar al usuario en los diferentes tipos de búsquedas dentro de la página web, para así poder brindar una adecuada y certera información acerca de lo que el usuario busca

#### 5. Requerimientos de Software

> El sitio está diseñado para los siguientes navegadores

- a. Internet Explorer 7 o superior
- b. Mozilla Firefox 10 o superior
- c. Google Chrome 4 o superior
- > La resolución de la pantalla debe estar como mínimo en 768 x 1024

#### 6. Página Principal

Ingrese a la dirección (URL) www.cambiofacil.com para visualizar la página web.

| 1 ingrese a la página web                              |                                |               |
|--------------------------------------------------------|--------------------------------|---------------|
| 1                                                      |                                |               |
| Andrés Collaguazo +                                    |                                | - @ ×         |
| http://www.cambiofacil.com.ec                          | V C Soogle                     | P ☆ 🖻 🖡 🎓 📽 🚍 |
| <sup>2</sup> camb!ofac!I.com ⊕Inicio ≣Articulos ≣Donac | ciones Mensajes 🦨 Intercambios |               |
|                                                        |                                |               |

Una vez que el usuario ingresa al Sitio Web, lo primero que observa es la página principal del sitio. Esta es descrita a continuación:

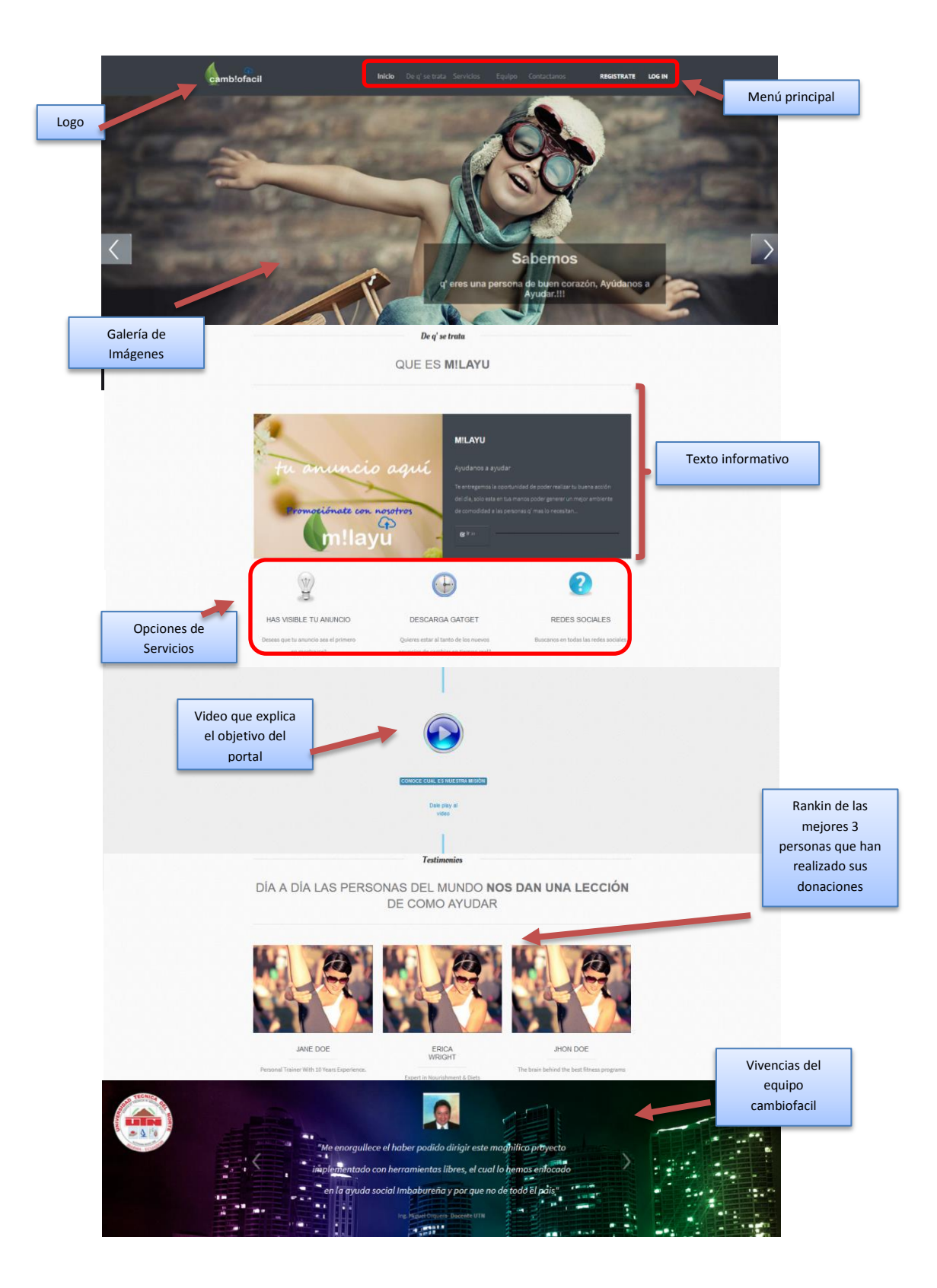

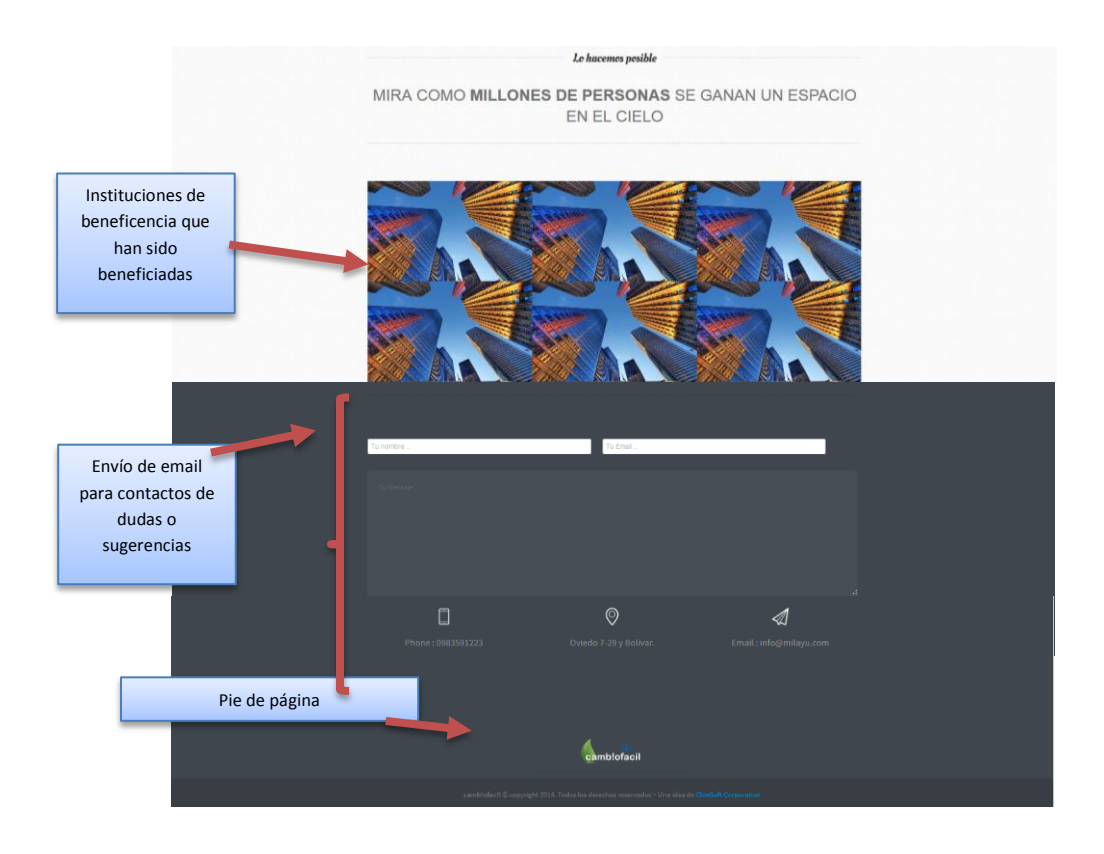

#### 7. Acceso

En la opción de acceso el usuario debe ingresar su nombre de usuario y contraseña para luego presionar el botón ingresar, cabe indicar que para realizar este proceso el usuario debe estar correctamente registrado.

|            | Autentificación |                                   |
|------------|-----------------|-----------------------------------|
| $\bigcirc$ | Usuario:        |                                   |
| <b>E</b>   | Contraseña:     | Permite crear una<br>nueva cuenta |
|            | Iniciar Sesión  | (Registrarse)                     |
|            |                 | 🧕 Crear una cuenta nueva          |

#### 8. Descripción de menús y barras

El sistema cuenta con dos opciones de menú y dos barras laterales:

8.1 El menú de usuario no login.- este menú se muestra en el index del portal web, y en las pantallas a las cuales tienen acceso los usuarios que no están registrados en el portal sino que simplemente son visitantes anónimos del portal

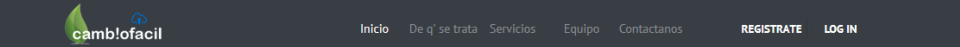

8.2 El menú de usuario login.- este menú se muestra a los usuarios que están registrados en el portal y que realizaron correctamente su autentificación para acceder a la administración de su perfil

| <b>⊄camb!ofac!I.com</b> ⊜Inicio ⊞Articulos <sub>≣</sub> | Donaciones          | Mensajes              | Intercambios | C Anuncios                     | LMi cuenta ▾                                       |
|---------------------------------------------------------|---------------------|-----------------------|--------------|--------------------------------|----------------------------------------------------|
| Bienvenid@ "Andrés Colla                                | aguazo" Usuario Gol | d 9/10 A+             |              | Hol<br>Crear<br>Config<br>Mens | a Andrés<br>inuevo anuncio<br>gurar cuenta<br>ajes |
| • Mensajea                                              |                     |                       | 19 👁         | 3 F                            |                                                    |
|                                                         | Bienvenid           | <sup>@</sup> a milayu |              | L And                          | rés Collaguazo                                     |
| Buen trabaio! Esperamos o' tu estancia aqui sea e       | excelente eniov     |                       |              |                                | ×                                                  |

8.3 Barra de categorías.- este menú vertical se encuentra en la sección de los anuncios publicados por los usuarios del portal, este menú le permite a los usuarios poder filtrar los anuncios de su interés más rápidamente.

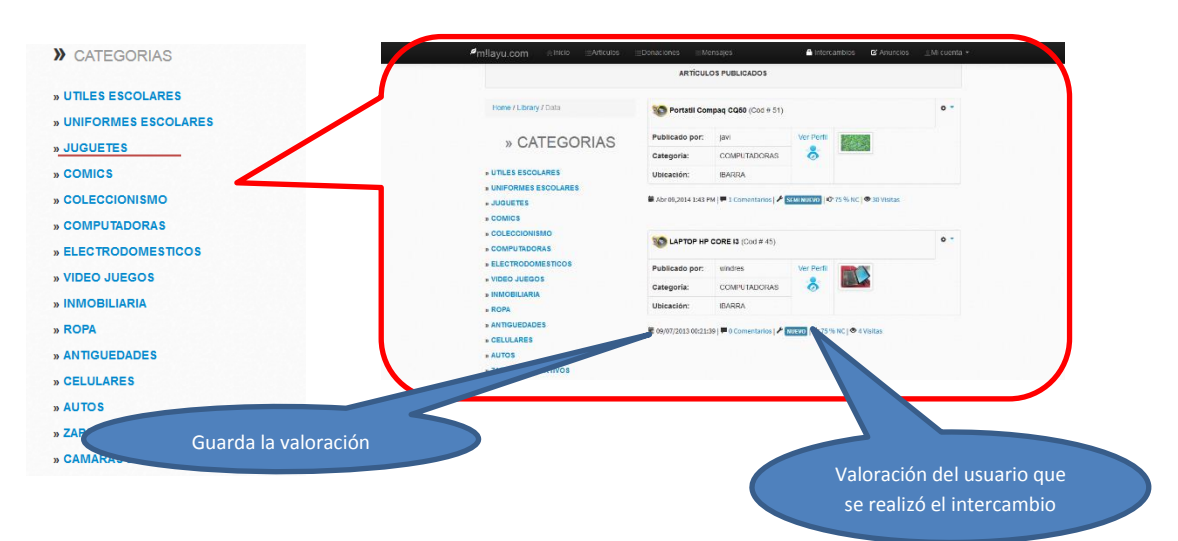

- 8.4 Barra opciones de usuario.- este menu vertical se encuentra ubicado en el perfil del usuario despues de realizar su autentificacion correctamente, el menú cuenta con las siguientes copciones:
- **8.4.1** Completa la información del perfil.- esta opción le permite al usuario actualizar su información personal como por ejemplo lugar de residencia, fotografía de perfil, ocupacion, etc.

| windres                              | Q° al completar tu información personal, tu nivel de<br>confianza aumentara en un 2590 para que otros | Provincia              |                                                |
|--------------------------------------|----------------------------------------------------------------------------------------------------|------------------------|------------------------------------------------|
| Windres                              | usuorios confien clegamente en bi y en tus anuncios.<br>milayu —                                      |                        | •                                              |
| Información del usuario              | c                                                                                                    | Cludad                 | ~                                              |
| mornación del distanto               | P                                                                                                    | Foto de Perfil         | Exeminer No se ha seleccionado ningún archivo. |
| » Completa la información del perfil | T                                                                                                    | Teléfono Celular:      |                                                |
|                                      | 7                                                                                                    | feléfono Convencional: |                                                |
| r Acerca del uso del portal          | R.                                                                                                    | Teléfono Officina:     |                                                |
| Valoraciones y Grupos                | N                                                                                                    | Nacionalidad           | Ecuatoriano                                    |
| Servicios                            | P                                                                                                    | Fecha de Nacimiento:   |                                                |
|                                      | 0                                                                                                    | Doupación              | Estudiante                                     |
|                                      |                                                                                                    |                        | 0                                              |
|                                      |                                                                                                    |                        |                                                |
|                                      |                                                                                                    |                        | Empleado Publico                               |
|                                      |                                                                                                    |                        | Empleado Privado                               |
|                                      |                                                                                                    |                        | Agricultor                                     |
|                                      |                                                                                                    |                        |                                                |

**8.4.2 Editar información.-**esta opcion de menu le permite al usuario poder editar la información personal que fue guardada.

|                                      | Edita tu infor         | mación                                                                            |
|--------------------------------------|------------------------|-----------------------------------------------------------------------------------|
|                                      | Edita tu info          | rmación                                                                           |
|                                      | Provincia              | IMBABURA 🗸                                                                        |
| windres                              | Cludad                 | IBARRA V                                                                          |
| Información del usuario              | Foto de Perfil         | Se Examinar No se ha seleccionado ningún archi                                    |
| » Completa la información del pertit | Teléfono Celular:      | Eliminar imagen actual 0983691223                                                 |
| » Editar Información                 | Telefono Convencional: | 062632059                                                                         |
| Acerca del uso del portal            | Teléfono Officina:     | 062950520                                                                         |
|                                      | Nacionalidad           | Ecuatoriano                                                                       |
| Valoraciones y Grupos                | Pecha de Nacimiento:   | 25/10/1968                                                                        |
| Servicios                            | Oxypactor              | Esboliante<br>Arria de casa<br>Emplesos Publico<br>Emplesos Publico<br>Agrisultor |

8.4.3 Estado de tus anuncios.- esta opción de menú permite a los usuarios cambiar el estado de sus anuncios a fin de tener una correcta administración de sus anuncios publicados, el estado puede ser: activo, inactivo, cambiado.

| windres                                                                        |                        |          | L And             |
|--------------------------------------------------------------------------------|------------------------|----------|-------------------|
| Información del usuario                                                        | Estado de tus anuncios |          |                   |
| Acerca del uso del portal                                                      | Título                 | Estado   | Cambiar estado    |
| » Estado de tus anuncios                                                       | prueba                 | ACTIVO   | Cambiar el estado |
| <ul> <li>» Crear organización de beneficiencia</li> <li>» Intereses</li> </ul> | LAPTOP HP CORE 13      | ACTIVO   | Cambiar el estado |
|                                                                                | RELOJ CUCU SEMINUEVO   | CAMBIADO | Cambiar el estado |
| 3 Valoraciones y Grupos                                                        | GOOGLE IDEOS HUAWEI    | ACTIVO   | Cambiar el estado |
| © Servicios                                                                    |                        |          |                   |
|                                                                                |                        |          |                   |

**8.4.4** Crea organizaciones de beneficencia.- esta opción permite a los usuarios poder crear una organización de beneficencia para poder gestionar donaciones a favor de la misma.

| Información del usuario                                                          | Completa la información    |                            |
|----------------------------------------------------------------------------------|----------------------------|----------------------------|
| Acerca del uso del portal                                                        | Namhra Emanas              |                            |
| » Estado de lus anuncios<br>» Crear organización de beneficencia<br>» Interesses | Descripcion casa benef     |                            |
| Valoraciones y Grupos                                                            | Direction                  | E                          |
| Servicios                                                                        | Teléfono Convencional:     |                            |
|                                                                                  | Celular:                   |                            |
|                                                                                  | Logotipo Examinar No se ha | select                     |
|                                                                                  | Provincia                  | Permite guardar la         |
|                                                                                  | Ciudad                     | información del formulario |
|                                                                                  |                            |                            |

8.4.5 Intereses.- esta opción permite a los usuarios poder marcar sus intereses relacionados a los anuncios que se van registrando en el portal, cabe recalcar que la funcionalidad que se inicia al momento de que el usuario indica su interés el portal generara alertas que se mostraran en la cuenta del usuario.

|                                      | Seleccionar | Categoria                 | Descripción                                                                         | Personas que les<br>Intereso |
|--------------------------------------|-------------|---------------------------|-------------------------------------------------------------------------------------|------------------------------|
| windres                              |             | UTILES ESCOLARES          | UTILES DE LAS INSTITUCIONES EDUCATIVAS                                              |                              |
|                                      |             | UNIFORMES ESCOLARES       | UNIFORMES ESCOLARES DE TODA M                                                       |                              |
| Información del concesio             |             | JUGUETES                  | JUQUETES PARA NO                                                                    | Check para indicar tus       |
| Information del usuano               |             | COMICS                    | COMICS REQU                                                                         | check para mulcar tus        |
| Acerca del uso del portal            | ✓           | COLECCIONISMO             | COLECCIONES D                                                                       | intereses                    |
|                                      | <b>v</b>    | COMPUTADORAS              | COMPUTADORAS EN GENERA                                                              |                              |
| » Estado de tus anuncios             |             | ELECTRODOMESTICOS         | TODO TIPO DE ELECTRODOMESTICOS                                                      | 7                            |
| » Crear organización de ben ficencia |             | VIDEO JUEGOS              | JUEGOS DE VIDEO PARA CONSOLAS                                                       |                              |
| » Intereses                          |             | INMOBILIARIA              | TODO DE TIPO DE CONSTRUCCIONES REFEREN                                              | CARIA                        |
|                                      |             | ROPA                      | CUALQUIER PRENDA DE VESTIR                                                          |                              |
| /aloraciones y Grupos                |             | ANTIGUEDADES              | TODO TIPO DE ANTIGUEDADES COLONIALES, ART                                           | TISTICAS, ARCAICAS           |
|                                      |             | CELULARES                 | CELULARES DE TODAS LAS MARCAS                                                       |                              |
| ervicios                             |             | AUTOS                     | INTERCAMBIO DE VEHICULOS                                                            |                              |
|                                      |             | ZARATOS DEPORTIVOS        | EN ESTA SECCION SE PODRA INGRESAR ANUNCI<br>ZAPATOS DEPORTIVOS DE CUALQUIER DEPORTE | OS RELACIONADOS CON          |
|                                      |             | CAMARAS DE<br>FOTOGRAFIAS | CAMARAS DE FOTOGRAFIAS DIGITALES                                                    |                              |

Página 8 de 14

**8.4.6** Valoraciones.- esta opción permite realizar la valoración correspondiente a un trueque que se haya realizado, esta valoración permite identificar el nivel de confianza que se establece para un usuario y el cual referencia a otros usuarios a realizar truquees.

| windres                     | nrucha                                                                                       |
|-----------------------------|----------------------------------------------------------------------------------------------|
|                             | pideba                                                                                       |
| L Información del usuario   | Jun 15, 2014 2:42 AM                                                                         |
|                             | Ingresa el nombre del truequeador                                                            |
| ★ Acerca del uso del portal | Ejemplo: Andrés Collaguazo                                                                   |
| C Valoraciones y Grupos     | John                                                                                         |
| » Valoraciones              | Valoración                                                                                   |
| » Grupos                    |                                                                                              |
| * Operation                 | 75                                                                                           |
| Q Servicios                 | Valorar                                                                                      |
|                             | NOTA: Tu valoración se mostrará en el perfil del usuario valorado, pero no la verás aparece  |
|                             | inmediatamente, antes será revisada y verificada por el equipo de m!layu.com y si es hallada |
|                             |                                                                                              |

Grupos.- esta opción le permite al usuario poder conocer los grupos que existen en el portal, estos grupos facilitan a los usuarios poder encontrar y contactar a truequeadores dentro de su región donde reside o como también a truequeadores con interés en común, etc.

|   | windres                     |
|---|-----------------------------|
|   | Información del usuario     |
|   | ★ Acerca del uso del portal |
|   | C Valoraciones y Grupos     |
| 7 | » Valoraciones<br>» Grupos  |
|   | Servicios                   |

**8.5 Menú de estadísticas.-** este menú se encuentra en el template de la administración de la cuenta y permite conocer estadísticas de primera mano relacionadas con sus anuncios que han sido publicados en el portal.

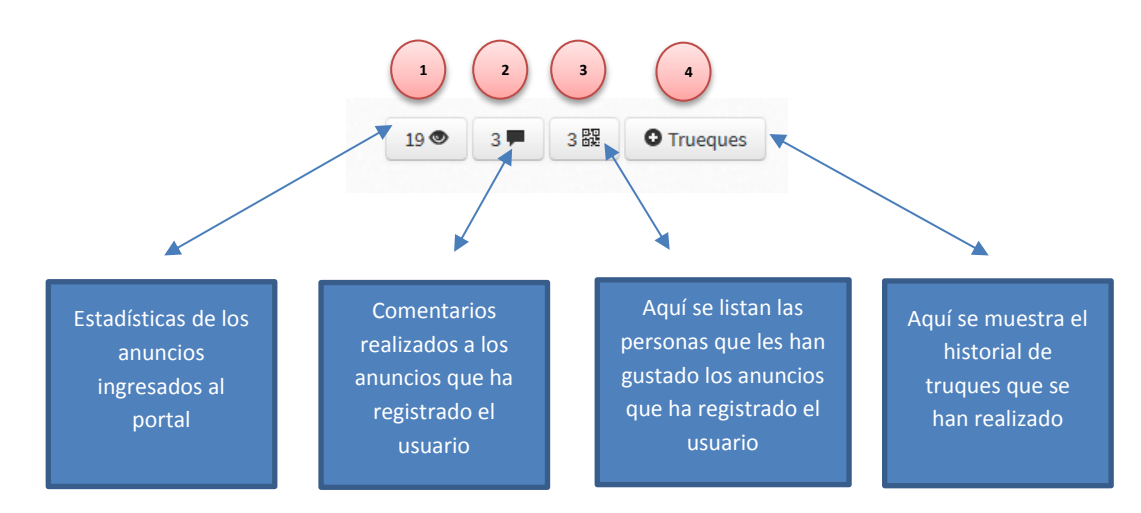

> Descripción de la navegación

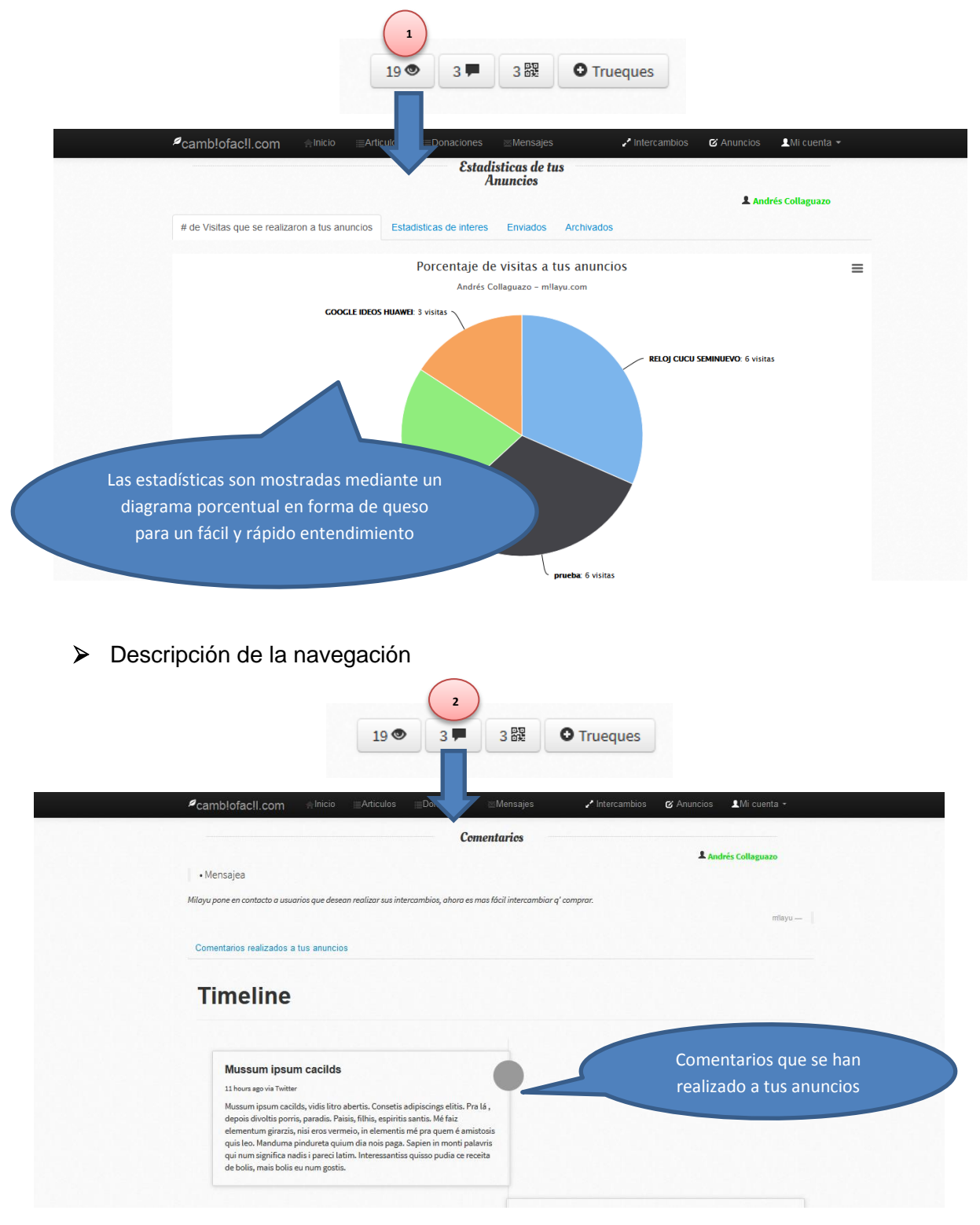

9.1 Registrarse en el portal

Paso 1. Ingresar a la dirección <u>www.cambiofacil.com</u>

| camb!ofacil | Inicio |  |  | REGISTRATE | LOG IN |
|-------------|--------|--|--|------------|--------|
|             |        |  |  |            |        |

Paso 2. Click en la opción Registrarme

Paso 3. Completar toda la información del formulario, todos los campos son obligatorios

|                                   | Registro                                                                    | de usuarios         |  |
|-----------------------------------|-----------------------------------------------------------------------------|---------------------|--|
| NGRE SA TUS DATOS                 | EN EL SIGUIENTE FORMULARIO                                                  |                     |  |
| Nombre                            |                                                                             |                     |  |
| Apellido                          |                                                                             |                     |  |
| Email                             |                                                                             |                     |  |
| Usuario                           |                                                                             |                     |  |
| Clave                             |                                                                             |                     |  |
| Confirmar clave                   |                                                                             |                     |  |
| Reconoce los<br>Para finalizar tu | s caracteres:<br>registro reconoce e ingresa los caracteres de la<br>imagen | Introduzca el texto |  |
|                                   |                                                                             | trama               |  |

Paso 4. Reconocer los caracteres del Recamtcha y Click en el botón guardar

#### 9.2 Autentificación de Usuario

Paso 1. Ingresar a la dirección www.cambiofacil.com

Paso 2. Click en la opción

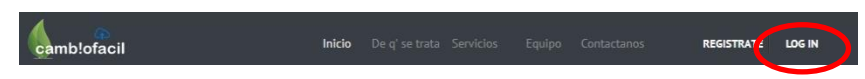

Paso 3. Completa la información del siguiente formulario

|            | Autentificación | Ingresa aquí tu               |
|------------|-----------------|-------------------------------|
| $\bigcirc$ | Usuario:        | Usuario                       |
| teres.     | Contraseña:     | Ingresa aquí tu<br>contraseña |
|            | Iniciar Sesión  |                               |
|            |                 | S₄Crear una cuenta nueva      |

Save

Paso 4. Presiona el botón Iniciar sesión

#### 9.3 Creación de un nuevo anuncio Iniciar Sesión

- Paso 1. Realizar el proceso 10.2
- Paso 2. Click en la opción

Paso 3. Completa la información del formulario siguiente

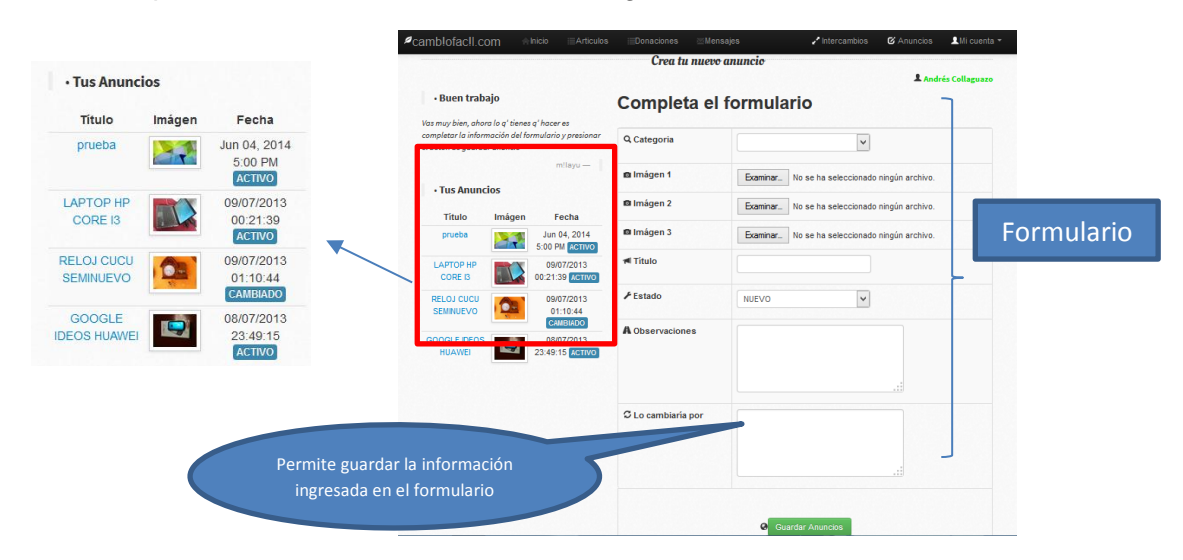

Paso 4. Presiona el botón guardar

#### 9.4 Proceso de intercambio de artículos, favores e información

- Paso 1. Realizar el proceso # 10.1
- Paso 2. Realizar el proceso # 10.2
- Paso 3. Realizar el proceso # 10.3

#### Paso 4. En el menu del formulario cuenta hacer click en Artículos

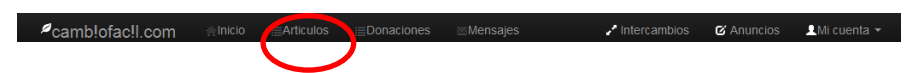

Paso 5. En esta seccion identifica a tu anuncio haz click en

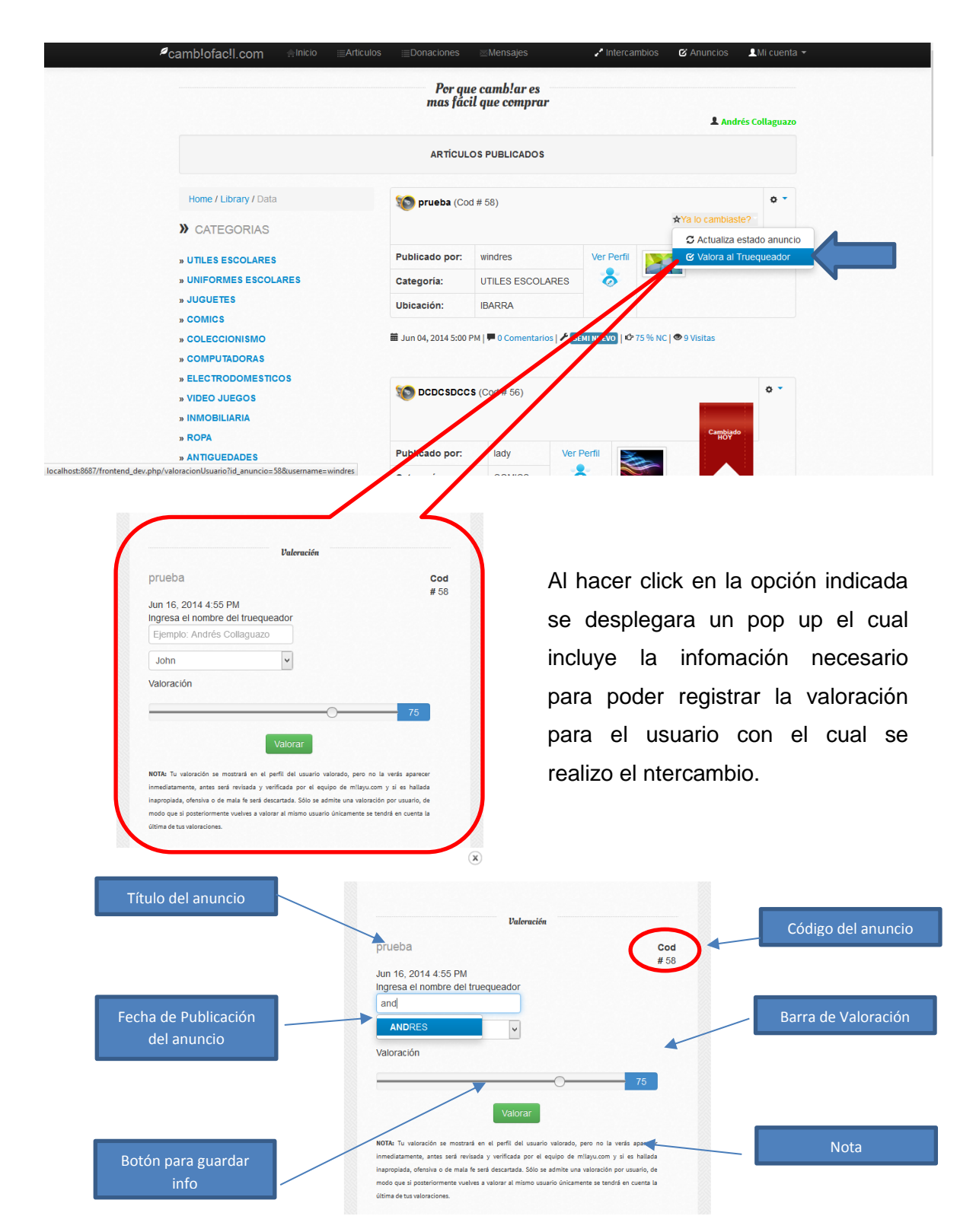

Paso 6. Una vez completada la información se crea una notificación para el usuario valorado, ya que como indica la nota aclaratoria: el usuario valorado debera verificar la calificación que se le asigando, este es un proceso que necesita de verificación y aceptación ya que la valoración de los usuarios que realizan intercambios influye de forma directa con la reputación en cuanto a la honestidad y seriedad de sus anuncios e intercambios.

Paso 7. Actualizar el estado de tus anuncios.- este proceso es de vital importancia para mantener la seccion de Artículos con información depurada ya que aquí se listan todos los anuncios registrados en tiempo real y que tienen estado ACTIVO.

| Proepa (CO    | d # 58)          |            | ☆ ▼<br>★Ya lo cambiaste?         |                       |                                        |                      |
|---------------|------------------|------------|----------------------------------|-----------------------|----------------------------------------|----------------------|
|               |                  |            | C Actualiza estado anuncio       |                       |                                        |                      |
| ublicado por: | windres          | Ver Perfil | C Valora al Truequeador          |                       | Administración                         |                      |
| itegoría:     | UTILES ESCOLARES | ð          |                                  |                       | de Mensajes                            | B to be a literation |
| picación:     | IBARRA           |            |                                  |                       |                                        | Andres Collaguazo    |
|               |                  |            | Oncionos do Estado               |                       |                                        |                      |
|               |                  |            |                                  | 10.15                 |                                        |                      |
|               |                  |            | Opciones de Estado<br>de anuncio | Titulo                | prueba                                 |                      |
|               |                  |            | Opciones de Estado<br>de anuncio | Titulo<br>Estado anun | prueba                                 |                      |
|               |                  |            | Opciones de Estado<br>de anuncio | Titulo<br>Estado anun | prueba<br>ACTIVO                       | <b>v</b>             |
|               |                  |            | Opciones de Estado<br>de anuncio | Titulo<br>Estado anun | prueba<br>ncio ACTIVO                  | ×                    |
|               |                  |            | Opciones de Estado<br>de anuncio | Titulo<br>Estado anun | prueba<br>ncio ACTIVO<br>Quardar Estad | io                   |
|               |                  |            | Opciones de Estado<br>de anuncio | Titulo<br>Estado anun | prueba<br>ncio ACTIVO<br>Guardar Estad | io                   |

Paso 8. Click en el boton Guardar Estado Guardar Estado